| <b>後</b><br>設定 |                                                  | 以下のいずれかの画面から[設定]をタップします。<br>・画面上部の通知バーを2本(または1本)の指で<br>下へスライドすると表示されるツール画面<br>・ホーム画面<br>・アプリー覧画面 |
|----------------|--------------------------------------------------|--------------------------------------------------------------------------------------------------|
| <b>(</b> [t-   | <b>ネットワークとインターネット</b><br>Wi-Fi、モバイル、データ使用量、テザリング | [ネットワークとインターネット] をタップします。                                                                        |
|                | 機器接続<br>Bluetooth、TV/スピーカー、NFC / おサイフケー          |                                                                                                  |
|                | <b>外観</b><br>壁紙、ウィジェット、ショートカット                   |                                                                                                  |
| ÷              | ネットワークとインターネット Q                                 | [Wi-Fi] を ON にして、タップします。                                                                         |
| <b>(</b> [t-   | <b>Wi-Fi</b><br>接続されていません                        |                                                                                                  |
| h.             | モバイルネットワーク<br>NTT DOCOMO                         |                                                                                                  |
| 16:21          | ☑ 錄 🚭 • ① © 响 📚 🕯 89%                            | [KGU-WLAN]をタップします。                                                                               |
| ÷              | Wi-Fi Q                                          |                                                                                                  |
|                | Wi-Fiの使用                                         |                                                                                                  |
| <b>(</b> [t-   | KGU-WLAN<br>接続済み                                 |                                                                                                  |
| (11-           | eduroam 🔒                                        |                                                                                                  |

| 16:22 🗷 😨 🛱 • 🔞 🕼 🖗 89% |                                         |            | 「編集」(ペン形)のアイコンをタップします。 |
|-------------------------|-----------------------------------------|------------|------------------------|
| ~                       | - ネットワークの詳細                             | 1 9        |                        |
|                         | <b>その時代の</b><br>KGU-WLAN<br>接続済み        |            |                        |
|                         | 削除                                      |            |                        |
|                         | 電波強度                                    | 非常に強い      |                        |
| 3                       | 周波数                                     | 2.4GHz     |                        |
|                         | セキュリティ                                  | 802.1x EAP |                        |
| *                       |                                         | 2          | [詳細オプション]をタップします。      |
|                         |                                         |            |                        |
|                         | PEAP                                    | Ţ          |                        |
|                         | フェーズ2認証                                 |            |                        |
|                         | なし                                      | Ť          |                        |
|                         | CA証明書                                   |            |                        |
|                         | 検証しない                                   | -          |                        |
| 4                       | 証明書が指定されていません。この接続ではプライバシー<br>が保護されません。 |            |                        |
| C.                      | ID                                      | z          |                        |
|                         | ftj67341                                | p          |                        |
| ľ                       | 匿名ID                                    |            |                        |
|                         | パスワード                                   |            |                        |
|                         | (変更なし)                                  |            |                        |
|                         |                                         |            |                        |
|                         | 🗌 パスワードを表示する                            |            |                        |
|                         | 詳細オプション                                 | ~          |                        |
|                         | <br>+v                                  | ンセル 保存     |                        |

|                                             | 「プロキシ」が「手動」になっていたらタップし、 |
|---------------------------------------------|-------------------------|
|                                             | 「プロキシのホスト名」、「プロキシポート」の  |
| KGU-WLAN                                    | 入力内容を消去します。             |
|                                             |                         |
| 詳細オノジョンへ                                    |                         |
| 從量制 (1) (1) (1) (1) (1) (1) (1) (1) (1) (1) |                         |
| ●●●●●●●●●●●●●●●●●●●●●●●●●●●●●●●●●●●●●       |                         |
|                                             |                         |
| フロキシ                                        |                         |
| 手動                                          |                         |
| 4                                           |                         |
| HTTPプロキシはブラウザーで使用されてい                       |                         |
| ますか、他のアプリでは使用できません。                         |                         |
| プロキシのホスト名                                   |                         |
| proxy.example.com                           |                         |
| プロキシポート                                     |                         |
| 8080                                        |                         |
|                                             |                         |
|                                             |                         |
|                                             |                         |
| IP設定                                        |                         |
| DHCP -                                      |                         |
|                                             |                         |
| キャンセル、 控結                                   |                         |
|                                             |                         |
| -                                           | 「プロキシーを「設定したい)に変更し      |
| プロキシ                                        | 「保存](もしくは「接続])をタップします。  |
| 設定しない -                                     |                         |
|                                             |                         |
| 手動                                          |                         |
| プロキシの自動設定                                   |                         |
|                                             |                         |
| キャンセル 保存                                    |                         |
|                                             |                         |